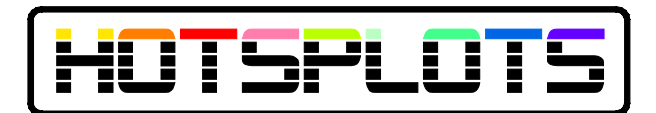

## Installationsanleitung für Hotspot-Router TP-Link TL-WR1043ND mit HOTSPLOTS-Firmware 3.0

Sie haben von uns einen vorkonfigurierten Hotspot erhalten. Um ihn in Betrieb zu nehmen gehen Sie wie folgt vor:

- 0. Ignorieren Sie die beigelegte CD von TP-Link, falls vorhanden.
- Verbinden Sie die Netzwerkkarte Ihres PCs per Netzwerkkabel mit einem der LAN-Ports "1-4" (gelbe Buchsen) des Routers. Mit der Standardeinstellung von Microsoft("IP-Adresse automatisch beziehen") ist die Netzwerkkarte bereits richtig voreingestellt. Wenn Sie mit Punkt 3 Probleme haben, stellen Sie die mit dem Router verbundene Netzwerkkarte auf "IP-Adresse: automatisch" (DHCP) oder statisch auf 192.168.1.2.
- 2. Die Administrationsoberfläche erreichen Sie mit Ihrem Webbrowser über die URL http://192.168.1.1:8080. Geben Sie als Nutzername root und als Passwort admin ein.
- Verbinden Sie den WAN-Anschluss (blaue Buchse) des WLAN-Routers mit Ihrem DSL-Modem oder Internet-Router.
- 4. Den Internetzugang des Hotspots können Sie im Menüpunkt "Netzwerk > WAN / Internetanbindung" einstellen. Sie können überprüfen, ob die Internetanbindung funktioniert, indem Sie unter dem Menüpunkt "Status" den Button "Internetanbindung prüfen" anklicken. Eine Fehlerquelle kann sein, dass ein vorgeschalteter DSL-Router dem Hotspot-Router eine WAN-Adresse im 192.168.1er Subnetz gibt. In diesem Fall müssen Sie die LAN-Adresse unter "LAN / lokales Ehernet" anpassen etwa auf 192.168.3.1. Gehen Sie dann zurück zu Punkt 2 in dieser Anleitung und ersetzen Sie überall 192.168.1 durch 192.168.3. Ergibt die Prüfung der Internetverbindung "Internetanbindung OK", dann haben Sie einen funktionierenden

Hotspot – allerdings mit den Musterdaten von HOTSPLOTS. Jetzt müssen Sie nur noch die Daten Ihres Hotspots eintragen:

- 5. Im Kundenbereich unserer Website können Sie unter https://www.hotsplots.de/my-hotsplot.html einen Namen und Schlüssel für Ihren Hotspot eintragen. Geben Sie diese Daten im Webinterface des Routers auf der Seite "HOTSPLOTS Hotspot" ein. Mit einem Klick auf "Name und Schlüssel prüfen" können Sie sowohl Ihre Eingaben auf Korrektheit als auch die Internetanbindung des Routers testen.
- 6. Ab jetzt können Kunden Ihren WLAN-Hotspot nutzen. Eine Nutzungsstatistik und die Abrechnungsdaten finden Sie in Ihrem Kundenbereich auf unserer Homepage.

Für weitere Informationen zur Installation und Konfiguration der Firmware von HOTSPLOTS steht ein umfangreiches Handbuch zum Download zur Verfügung: http://www.hotsplots.de/fileadmin/media/user-manual/HOTSPLOTS\_Router-Handbuch\_FW3.pdf

Viel Spaß mit HOTSPLOTS!

Ihr HOTSPLOTS Team